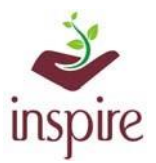

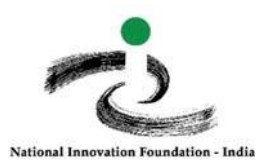

## **Guidelines of U-DISE Code in the E-MIAS Portal**

Enter the U-DISE code of already registered school in the E-MIAS portal, Click on School Authority login

page:

http://www.inspireawards-dst.gov.in/UserC/login.aspx?to=1

## Procedure -1

# 1. Enter your User Name and Password, followed by school U-DISE Code and click 'Submit'

### YOUR SCHOOL DETAILS

| AppCode :<br>School Name :<br>User Name :<br>Email :<br>Contact : | APP291117730462<br>Jawahar Navodaya Vidyalaya Tilwasani Jodhpur<br>MAMTA MUNDRA<br>jnvtjodhpur@rediffmail.com<br>02930-268209 | Enter school<br>U-DISE code                                                                                                    |
|-------------------------------------------------------------------|----------------------------------------------------------------------------------------------------|----------------------------------------------------------------------------------------------------|
| UPDATE YOUR                                                       | R SCHOOL U-DISE CODE —                                                                                                    |                                                                                                    |
| Please Enter your S                                               | ichool U-DISE Code / School Code :*                                                                                           | School U-DISE Code is not updated   स्कूल का यू-डीआईएसई कोड अपडेट<br>नहीं है<br>* U-DISE Code update is mandatory. Once updated, you will be able to<br>submit students nomination and next screen will appear.<br>* यू-डीआईएसई कोड अपडेट अनिवार्य है। अपडेट होने के बाद, आप छात्रों के<br>नामांकन जमा कर सकेंगे और अगली स्क्रीन दिखाई देगी.। |
| Please enter below 7NVC52                                         | code:<br>Note: Captcha Code is case sensitive                                                                                 |                                                                                                    |
| SUBMIT                                                            |                                                                                                    |                                                                                                    |

2. It will display the school details based on U-DISE data when you enter your U-DISE Code

## YOUR SCHOOL DETAILS

| DETAILS AS PER U-DISE DATA ——                                                                                          |                                        | School U-DISE Code is not updated   स्कूल का यू-डीआईएसई<br>कोड अपडेट नहीं है                                                                                                    |  |
|----------------------------------------------------------------------------------------------------|----------------------------------------|----------------------------------------------------------------------------------------------------|--|
| U-DISE Code :<br>School Name<br>(Tehsil / Taluka / Block etc.) :<br>Revenue District :<br>State / UT :                 | 34343434344<br>Testing School 28072024 | * U-DISE Code update is mandatory. Once updated, you will be<br>able to submit students nomination and next screen will appear.<br>* यू-डीआईएसई कोड अपडेट अनिवार्य है। अपडेट होने के बाद, आप<br>छात्रों के नामांकन जमा कर संकेंगे और अगली स्क्रीन दिखाई देगी.। |  |
| The information which is displayed is correct :<br>Please enter below code:<br>EHMGX0<br>Note: Captcha Code is case se | OYes®No<br>●                           |                                                                                                    |  |
| Update Code Search again                                                                                               |                                        | Select " <b>Yes</b> " and click " <b>Update Code</b> "<br>if information is accurate. Following<br>that, a dashboard will display, allowing<br>you to nominate students.                                                                                       |  |

#### **Conclusion:** After final submission, you may nominate students for 2024-2025

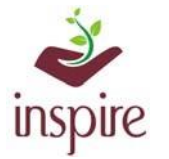

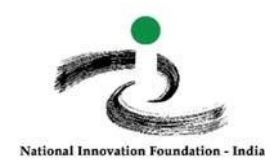

# **Procedure : 2**

If the information is incorrect, click option "No" Following that, edit the information and click "Final Submission"

| DETAILS AS PER U-DISE DATA                                                                                                    | 4                                    |                                                                                               |                                |    |
|----------------------------------------------------------------------------------------------------|--------------------------------------|-----------------------------------------------------------------------------------------------|--------------------------------|----|
| U-DISE Code :<br>School Name<br>(Tehsil / Taluka / Block etc.) :<br>Revenue District :<br>State / UT :                                                                                                    |                                      | 343434344<br>Testing School 28072024                                                          |                                |    |
| RECONFIRMATION OF YOUR SCHOOL D                                                                                                    | ETAILS                               |                                                                                               |                                |    |
| Please enter below code:<br>School Principal Name :(if any changes) *:                                                                                                    |                                      | Nishi Jain                                                                                    |                                |    |
| Enter Principal Mobile Number (if any changes) :<br>Enter school email ID :(OTP Verification Required) *<br>* All communication will send to this email id<br>Enter OTP for School email id verification : *<br>School Principal email Id :<br>School Name (if any changes) * :<br>School Inspire coordinator Name *:<br>School Inspire coordinator Email : | Enter OTP<br>received on<br>email ID | +91- 9824253104<br>nishijain2801@gmail.cc Send OTP<br>Verify<br>Testing School 2807202<br>Nil | OTP verification<br>Mandatory. | is |
| School Inspire coordinator Phone *:                                                                                                    |                                      | +91- 9824253104                                                                               |                                |    |
| School Class *                                                                                                    | nsitive                              | From Class : 5 To : 12                                                                        |                                |    |

Conclusion: Once the final submission is complete, dashboard will appear, you may nominate students for 2024-2025

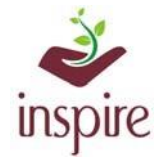

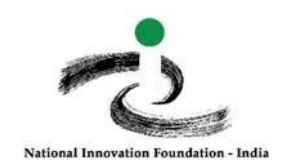

## **Procedure -3**

If the U-DISE code entered by you is already associated with your school (\*with other application number), please re-verify the school name and retrieve your user ID and password by using the App code and email ID.

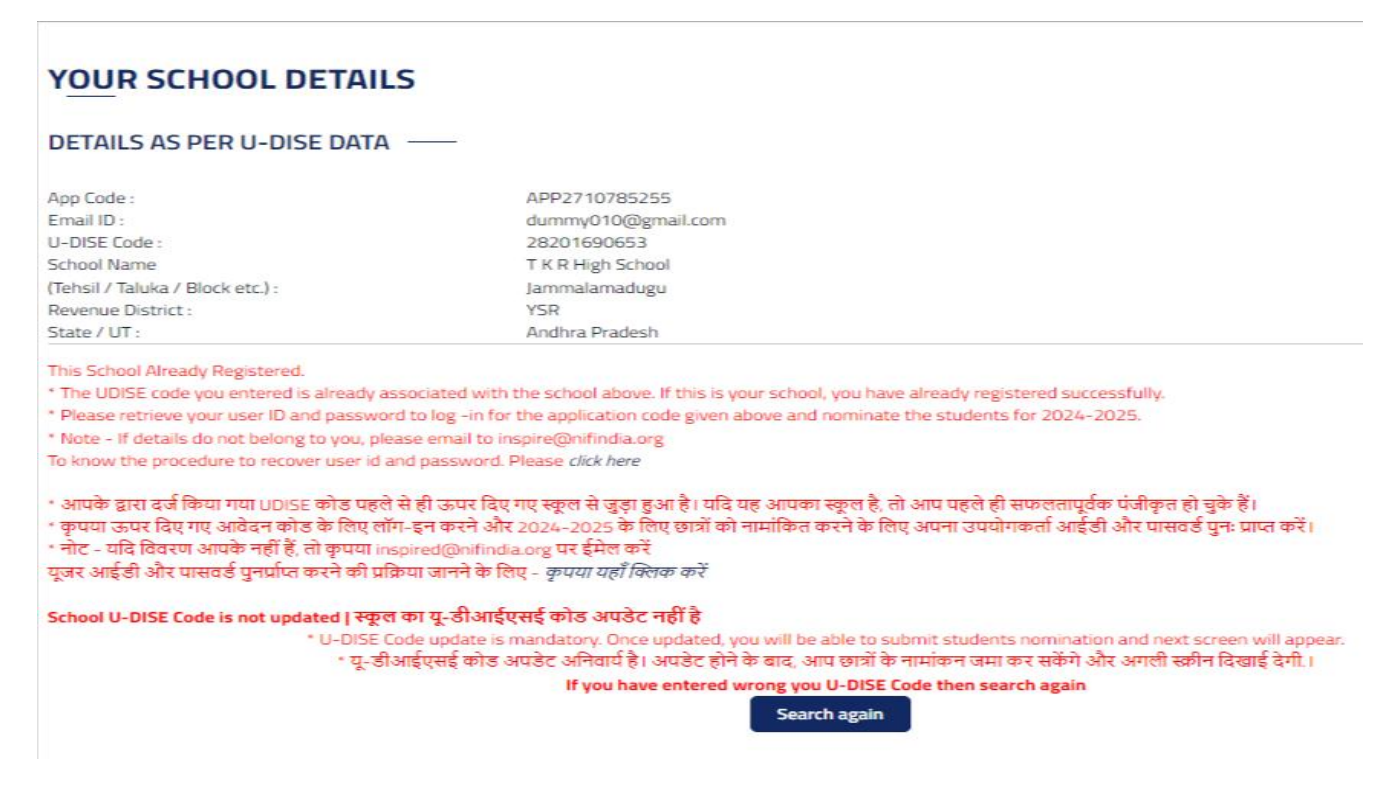

Conclusion: After retrieving user ID and password by using the given App code, nominate your students for the INSPIRE-MANAK 2024-2025.

## **Procedure - 4**

If the system fails to recognise the U-DISE code entered, send a request to the District Authority

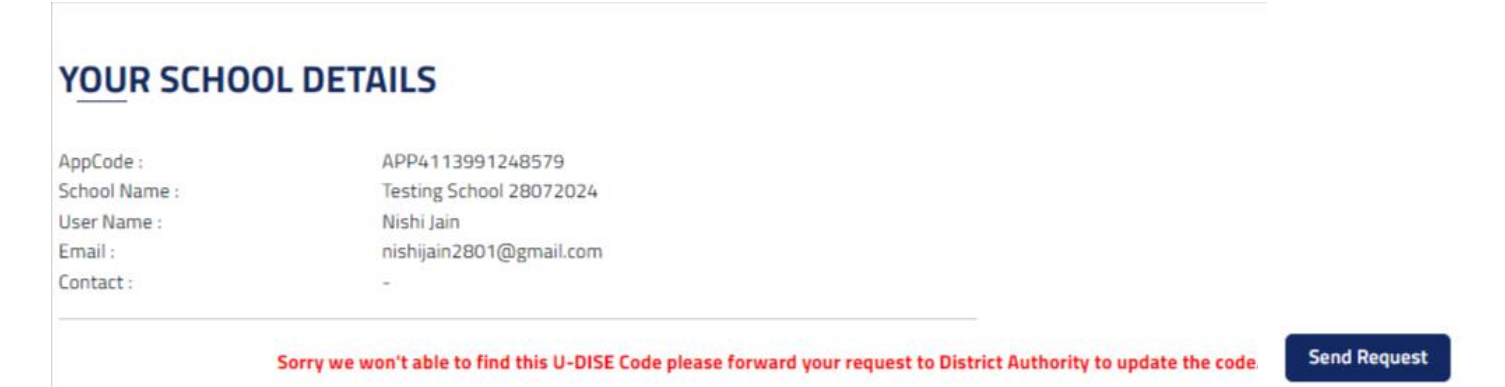

Conclusion: After sending the request to update the U-DISE Code, you may nominate the students for the INSPIRE-MANAK 2024-2025.

In case of any ambiguity feel free to contact us on our helpdesk no. 9638418605 or email us on *inspire@nifindia.org* 

**INSPIRE -MANAK Team**